|                                                                                                    |                                                                                                    |                                                                                                    | Vi-f                                                                                                    |                                   |
|----------------------------------------------------------------------------------------------------|----------------------------------------------------------------------------------------------------|----------------------------------------------------------------------------------------------------|----------------------------------------------------------------------------------------------------|-----------------------------------|
|                                                                                                    |                                                                                                    |                                                                                                    |                                                                                                    |                                   |
| ToyotaCity Free Wi-Fi Library 接続方法<br>SSID ToyotaCity_Free_Wi-Fi_Library 接続時間 1回15分(1日4回まで) 利用可能エリア 6階閲覧席 |                                                                                                    |                                                                                                    |                                                                                                    |                                   |
| <ol> <li>各端末のWi-Fi ネット<br/>ワーク画面からSSID</li> <li>「ToyotaCity_Free<br/>_Wi-Fi_Library」を<br/>選択。</li> </ol>  | 2 「インターネットを利<br>用する」をクリック。                                                                                                    | 6000000000000000000000000000000000000                                                                                                    | メールアドレスを入<br>力して<br>「接続」をクリック。                                                                                                    | 5 「認証成功」画面が表示<br>されれば<br>ご利用スタート! |
| TOP 画面に戻り、クラ<br>ウザーを起動します。<br>WIFFI ↓ :<br>のN ●<br>マ<br>DoSPOTFREE<br>マ<br>DoSPOTFOWNER                   | do-spot.net     C     FREE Wi-Fi     Free Wi-Fi     for a spot of the spot of the s | 1 00-0000001           正定、株売工たないたはこちらし、           1 回知通し、見名(1)           1 回知通し、見名(1)           1 回知通し、日本           1 回知日           1 回知日           1 回知日           1 回知日           1 回知日           1 回知日           1 回日           1 回日 <th><ul> <li>do-spot.net             ごごに表示されないがはこさご             「正応に表示されないがはこうご             「自由地由   巻き9   少立領佐治   少立領佐治   少立領佐治             」なった別         </li> <li>             田市中央図書館         </li> <li>             ТОТА СТЕР LIBRARY FREE WI-FF         </li> <li>             МАН / УО- ネットのご利用にはメールに             よう認知が必要です。メールアドレスを人             力後、「後続」ボタンを押してください。         </li> <li>             メールアドレス         </li> <li>             技続         </li> <li>             投続         </li> </ul></th> <th></th> | <ul> <li>do-spot.net             ごごに表示されないがはこさご             「正応に表示されないがはこうご             「自由地由   巻き9   少立領佐治   少立領佐治   少立領佐治             」なった別         </li> <li>             田市中央図書館         </li> <li>             ТОТА СТЕР LIBRARY FREE WI-FF         </li> <li>             МАН / УО- ネットのご利用にはメールに             よう認知が必要です。メールアドレスを人             力後、「後続」ボタンを押してください。         </li> <li>             メールアドレス         </li> <li>             技続         </li> <li>             投続         </li> </ul> |                                   |